## NextGen Additional E&M Codes

Sometimes you need to add E&M Codes that you don't immediately see on the **Finalize Tab** (E&M template). To add such codes, click on the **Additional E&M Code** link on the **Finalize Tab**:

|                                                                                                    | 0                                                                                                    | тов 🖉                                                        | HTN ⊘DM                                                                                       | Ø CAD                                       |
|----------------------------------------------------------------------------------------------------|----------------------------------------------------------------------------------------------------|--------------------------------------------------------------|-----------------------------------------------------------------------------------------------|---------------------------------------------|
| Specialty v Family Practice Visit Type v Office Visit                                                                                                    |                                                                                                    |                                                              |                                                                                               |                                             |
| Intake Histories SOAP Finalize                                                                                                    | Checkout                                                                                                    |                                                              | _                                                                                             |                                             |
| Order Management   Document Library   Procedures   Tobacco Cessation ]                                                                                                    |                                                                                                    |                                                              |                                                                                               |                                             |
| Care Guidelines Global Days                                                                                                    | Pan                                                                                                    | nel Control: 🤅                                               | Toggle 🕤                                                                                      | Cycle 🖌                                     |
| eneral                                                                                                    |                                                                                                    |                                                              |                                                                                               | (                                           |
| Established patient C New patient PE Type: © Multi system C Single sy                                                                                                    | system:                                                                                                    | E                                                            | E&M Guidelines:                                                                               | 1997: We                                    |
| oday's Assessment                                                                                                    |                                                                                                    |                                                              |                                                                                               | (                                           |
|                                                                                                    |                                                                                                    |                                                              |                                                                                               |                                             |
| Diagnosis Description                                                                                                    | 6                                                                                                    | ode St                                                       | Add Com                                                                                       | mon Assessn                                 |
|                                                                                                    |                                                                                                    |                                                              |                                                                                               |                                             |
| Lethargy                                                                                                    | 78                                                                                                    | 80.79                                                        |                                                                                               |                                             |
| L Lethargy                                                                                                    |                                                                                                    | 50.79                                                        | (Sort                                                                                         | Remov                                       |
| Lethargy                                                                                                    | Add                                                                                                    | 80.79                                                        | Sort                                                                                          | Remov                                       |
| rovider Sign Off<br>valuation and Management Coding                                                                                                    | Add                                                                                                    | Edit                                                         | (Sort)                                                                                        | (Remov                                      |
| rovider Sign Off valuation and Management Coding ledical Decision Making View MDM Guidelines   View Risk Table Counseling                                                                                                    | Add                                                                                                    | Edit                                                         | Sort                                                                                          | Remov                                       |
| rovider Sign Off valuation and Management Coding Medical Decision Making View MDM Guidelines   View Risk Table Counseling O Straight forward O Low complexity Counseled greater th                                                                                                    | Add Add                                                                                                    | Edit                                                         | Sort                                                                                          | (Remov                                      |
| I       Lethargy         Irrovider Sign Off         valuation and Management Coding         Atdical Decision Making       View MDM Guidelines   View Risk Table         Counseling         O Straight forward       C Low complexity         C Moderate complexity       C High complexity                                                                                                    | Add Chan 50% of time and doc<br>utes): • • • •                                                                                                    | Edit                                                         | Sort                                                                                          | (Remove                                     |
| L       Lethargy         rovider Sign Off         valuation and Management Coding         fedical Decision Making       View MDM Guidelines   View Risk Table         © Straight forward       © Low complexity         © Moderate complexity       © High complexity         Total visit time (minu Total counsel time (minu Total counsel time (minu Tota                                                                                                    | Add (<br>Add (<br>than 50% of time and dou<br>utes): • • • • • • • • • • • • • • • • • • •                                                                                                    | Edit<br>Edit<br>cumented cor<br>counseling Det               | Sort )                                                                                        | (Remov                                      |
| I       Lethargy         rovider Sign Off         valuation and Management Coding         Medical Decision Making       View MDM Guidelines   View Risk Table         O Straight forward       Counseled greater the Counseled greater the                                                                                                    | Add Add (minutes): Add Common Common  | Edit<br>Edit<br>cumented cor                                 | Sort<br>tent tails                                                                            | (Remove                                     |
| rovider Sign Off valuation and Management Coding Straight forward C Low complexity C Gounseling Medical Decision Making View MDM Guidelines   View Risk Table Counseling Straight forward C Low complexity C Low complexity C and visit time (minu Total counsel time (minu Total counsel time (minu Tot | Add  than 50% of time and doc utes):  SNOMED Visit Type (optio Preventive new:  Preventive new:  Preventive new:  Preventive new: Preventive new: Preventive n | Edit<br>Edit<br>cumented cor<br>counseling Def               | Sort<br>tent<br>tails<br>care Preventive (                                                    | Codes Codes                                 |
| 1       Lethargy         Provider Sign Off         Evaluation and Management Coding         Addical Decision Making       View MDM Guidelines   View Risk Table         Counseling         Straight forward       C Low complexity         Counseled greater th         Moderate complexity       C doel wish time (minu         Total visit time (minu         Valuation and Management Code         Visit code:       Additional E&M Code   View Other Codes   + SI         Additional E&M Code   View Other Codes   + SI         Modifier(s):       Source         Counsultation:       Fastemente:         Consultation:       Source         Visit code:       Source         Counseling:       Source         Visit code:       Source         Source       Source         Visit code:       Source         Source       Source         Source       Source         Source       Source         Source       Source         Source       Source         Source       Source         Source       Source         Source       Source         Source       Source         Source       Sou                                                                                                    | Add<br>than 50% of time and doc<br>utes):  \$\$\$\$\$\$\$\$\$\$\$\$\$\$\$\$\$\$\$\$\$\$\$\$\$\$\$\$\$\$\$\$\$\$\$\$                                                                                                    | Edit<br>Edit<br>Edit<br>Edit<br>Edit<br>Edit<br>Edit<br>Edit | Sort<br>tent<br>tails<br>icare Preventive (<br>Preventive<br>counseling:                      | Codes C<br>Post Op:<br>C 99024              |
| 1       Lethargy         Provider Sign Off         Evaluation and Management Coding         Medical Decision Making       View MDM Guidelines   View Risk Table         C Straight forward       C Low complexity         C Straight forward       C Low complexity         C Moderate complexity       C Counseled greater th         C Moderate complexity       C Total visit time (minu Total counsel time (minu Total counsel time (minu                                                                                                    | Add<br>than 50% of time and doc<br>utes): • • • • • • • • • • • • • • • • • • •                                                                                                    | Edit<br>Edit<br>Edit<br>Edit<br>Edit<br>Edit<br>Edit<br>Edit | Sort<br>atent<br>tails<br>tails<br>taire Preventive (<br>preventive<br>counseling:<br>C 99401 | Codes C<br>Post Op:<br>C 99024<br>Prenatal: |

## This brings up the following popup:

| established:                                                | Preventive established:              | Prolonged services:                                                                                                    |
|-------------------------------------------------------------|--------------------------------------|----------------------------------------------------------------------------------------------------|
| 99211                                                       | C 99391 (Infant less than 12 months) | Face to face: Total time: minutes                                                                                                    |
| 99212                                                       | C 99392 (1 - 4 years)                |                                                                                                    |
| 99213                                                       | C 99393 (5 - 11 years)               |                                                                                                    |
| 99214<br>0 00215                                            | C 99594 (12 - 17 years)              | CI Start Time: End Time:                                                                                                    |
| 99215                                                       | O 99396 (40 - 64 years)              | Nan face to face. Total time minutes                                                                                                    |
|                                                             | C 99397 (65 years and older)         | Non-race to race: Total time:                                                                                                    |
|                                                             |                                      | (C) Start Time:                                                                                                    |
| Behavioral Health:                                          |                                      |                                                                                                    |
| sychotherapy w/ EM:                                         |                                      | Crisis Psychotherapy Total time: minutes                                                                                                    |
| C 90833 (30 min)                                            | 90863 (Med Management w/psychoth     | nerapy)                                                                                                    |
| 90836 (45 min)                                              |                                      |                                                                                                    |
| 0 90626 (60 min)                                            |                                      |                                                                                                    |
|                                                             | Health Coder                         |                                                                                                    |
| dditional Behavioral                                        | incului coucs.                       |                                                                                                    |
| Additional Behavioral                                       | ntion                                |                                                                                                    |
| Additional Behavioral                                       | ption:                               | Clear                                                                                                    |
| Additional Behavioral Code: Descri                          | ption:                               | Clear                                                                                                    |
| dditional Behavioral<br>Code: Descri                        | ption:                               | Clear                                                                                                    |
| dditional Behavioral Code: Descri Code: Descri Code: Edite: | ption:                               | Clear<br>Urgent care/After hours:                                                                                                    |
| dditional Behavioral<br>Code: Descri                        | ption:                               | Clear<br>Urgent care/After hours:                                                                                                    |
| Idditional Behavioral                                       | ption:<br>Description:               | Clear<br>Urgent care/After hours:<br>Clear<br>C 99050 (Services provided during non-regular hours)<br>O 99051 (Services provided during evenings,<br>weekends, or holidays) |

There are a few codes you can pick directly on this popup, but usually you'll need to click the **Code** or **Description** box in the **Other** section, circled above. If you click in **Code** it will sort in numerical order by codes; if you click in **Description**, it will sort in alphabetical order:

| Service Item Id | Description                                          | _ |
|-----------------|------------------------------------------------------|---|
| S0613           | ANNUAL BREAST EXAM (BCBS)                            |   |
| S0612           | ANNUAL GYN EXAM EST PT (BCBS)                        |   |
| S0610           | ANNUAL GYN EXAM NEW PT BCBS                          |   |
| G0439           | Annual Wellness Visit, Established                   |   |
| G0438           | Annual Wellness Vst, Initial                         |   |
| 99363           | ANTICOAG MGMT, INIT                                  |   |
| 99364           | ANTICOAG MGMT, SUBSEQ                                |   |
| 99450           | Basic life/disability examination                    |   |
| G0101           | CA SCREEN; PELVIC/BREAST EXAM                        |   |
| G0108           | DIAB MANAGE TRN PER INDIV                            |   |
| G0109           | DIAB MANAGE TRN IND/GROUP                            |   |
| 99499           | E/M service NEC                                      |   |
| 99461           | INITIAL NEWBORN SCREENING                            |   |
| G0372           | MD service required for PMD                          |   |
| Q0091           | OBTAINING SCREEN PAP SMEAR                           |   |
| G0177           | OPPS/PHP; TRAIN & EDUC SERV                          | - |
| 59430           | POSTPARTUM CARE                                      |   |
| 99496           | Transitional Care Mgmt, High Complexity, w/in 7 Days |   |
| 99495           | Transitional Care Mont, Mod Complexity, w/in 14 Days |   |

Make your selection, for example **99495**, **Transitional Care Mgmt**, **Mod Complexity**, **w/in 14 Days**, at the bottom of the list. This returns you to the previous popup, with this charge entered:

| stablished:                                                                                                    | Preventive established:                                                                                                    | Prolonged services:                                                                                                    |  |  |
|----------------------------------------------------------------------------------------------------|----------------------------------------------------------------------------------------------------|----------------------------------------------------------------------------------------------------|--|--|
| 99211                                                                                                    | C 99391 (Infant less than 12 months)                                                                                                    | Face to face: Total time: minutes                                                                                                    |  |  |
| 99212 C 99392 (1 - 4 years)                                                                                                    |                                                                                                    |                                                                                                    |  |  |
| 99213                                                                                                    | C 99393 (5 - 11 years)                                                                                                    |                                                                                                    |  |  |
| 99214                                                                                                    | C 99394 (12 - 17 years)                                                                                                    |                                                                                                    |  |  |
| 99215                                                                                                    | C 99395 (18 - 39 years)                                                                                                    | CI Start Time: End Time:                                                                                                    |  |  |
|                                                                                                    | C 99396 (40 - 64 years)                                                                                                    | Non-face to face: Total time: minutes                                                                                                    |  |  |
|                                                                                                    | C 99397 (65 years and older)                                                                                                    |                                                                                                    |  |  |
|                                                                                                    |                                                                                                    |                                                                                                    |  |  |
| Sehavioral Health:                                                                                                    |                                                                                                    | · · · · · · · · · · · · · · · · · · ·                                                                                                    |  |  |
|                                                                                                    |                                                                                                    | and the second second second second second second second second second second second second second second second                                                                                                    |  |  |
| Psychotherapy w/ EM:                                                                                                    | and the second second second second second second second second second second second second second second second                                                                                                    | Crisis Psychotherapy Total time: minutes                                                                                                    |  |  |
| Psychotherapy w/ EM:<br>© 90833 (30 min)                                                                                                    | 90785 (Interactive Psychotherapy)                                                                                                    | Crisis Psychotherapy Total time: minutes                                                                                                    |  |  |
| Psychotherapy w/ EM:<br>○ 90833 (30 min)<br>○ 90836 (45 min)                                                                                                    | ☐ 90785 (Interactive Psychotherapy)<br>☐ 90863 (Med Management w/psychoth                                                                                                    | Crisis Psychotherapy Total time: minutes                                                                                                    |  |  |
| Psychotherapy w/ EM:<br>90833 (30 min)<br>90836 (45 min)<br>90838 (60 min)                                                                                                    | <ul> <li>90785 (Interactive Psychotherapy)</li> <li>90863 (Med Management w/psychoth</li> </ul>                                                                                                    | Crisis Psychotherapy Total time: minutes                                                                                                    |  |  |
| Sychotherapy w/ EM:<br>○ 90833 (30 min)<br>○ 90836 (45 min)<br>○ 90838 (60 min)                                                                                                    | <ul> <li>90785 (Interactive Psychotherapy)</li> <li>90863 (Med Management w/psychoth</li> </ul>                                                                                                    | Crisis Psychotherapy Total time: minutes                                                                                                    |  |  |
| sychotherapy w/ EM:<br>90833 (30 min)<br>90836 (45 min)<br>90838 (60 min)<br>dditional Behavioral He                                                                                                    | 90785 (Interactive Psychotherapy) 90863 (Med Management w/psychoth ealth Codes:                                                                                                    | Crisis Psychotherapy Total time: minutes                                                                                                    |  |  |
| Sychotherapy w/ EM:           90833 (30 min)           90836 (45 min)           90838 (60 min)           dditional Behavioral He           Code:         Descript                                                                                                    | 90785 (Interactive Psychotherapy) 90863 (Med Management w/psychoth ealth Codes:                                                                                                    | Crisis Psychotherapy Total time: minutes                                                                                                    |  |  |
| sychotherapy w/ EM:<br>C 90833 (30 min)<br>C 90836 (45 min)<br>C 90838 (60 min)<br>dditional Behavioral He<br>Code: Descript                                                                                                    | 90785 (Interactive Psychotherapy) 90863 (Med Management w/psychoth ealth Codes: ion:                                                                                                    | Crisis Psychotherapy Total time: minutes                                                                                                    |  |  |
| sychotherapy w/ EM:<br>C 90833 (30 min)<br>C 90836 (45 min)<br>C 90838 (60 min)<br>dditional Behavioral He<br>Code: Descript                                                                                                    | 90785 (Interactive Psychotherapy) 90863 (Med Management w/psychoth ealth Codes: ion:                                                                                                    | Crisis Psychotherapy Total time: minutes eerapy) Clear                                                                                                    |  |  |
| sychotherapy w/ EM:<br>C 90833 (30 min)<br>C 90836 (45 min)<br>C 90838 (60 min)<br>dditional Behavioral He<br>Code: Descript                                                                                                    | 90785 (Interactive Psychotherapy) 90863 (Med Management w/psychoth ealth Codes: ion:                                                                                                    | Crisis Psychotherapy Total time: minutes erapy) Clear                                                                                                    |  |  |
| syschotherapy w/ EM:           90833 (30 min)           90836 (45 min)           90838 (60 min)           additional Behavioral He           Code:         Descript           bthen           code:         Descript                                                         | O 90785 (Interactive Psychotherapy) O 90863 (Med Management w/psychoth ealth Codes: ion: scription:                                                                                                    | Crisis Psychotherapy Total time: minutes erapy) Clear Urgent care/After hours:                                                                                                    |  |  |
| syschotherapy w/ EM:           Q 90833 (30 min)           Q 90836 (45 min)           Q 90838 (60 min)           additional Behavioral He           Code:           Descript           When           Code:         Descript           State           Odde:         Descript | Orall Orall Care Mamt. Mod Complexit                                                                                                    | Crisis Psychotherapy Total time: minutes erapy) Clear Urgent care/After hours: Clear C 99050 (Services provided during non-regular hours)                                                                                   |  |  |
| bychotherapy w/ EM:           90833 (30 min)           90833 (60 min)           90838 (60 min)           90838 (60 min)           dditional Behavioral He           Code:         Descript           bthere           Code:         Descript           Trae                  | Organization of the systematic systematic systemater systemater systemater systemater s | Crisis Psychotherapy Total time: minutes<br>terapy) Clear Urgent care/After hours: Clear C 99050 (Services provided during non-regular hour<br>C 99051 (Services provided during evenings,<br>weekends, or holidays)        |  |  |
| sychotherapy w/ EM:           90833 (30 min)           90836 (45 min)           90838 (60 min)           additional Behavioral He           Code:         Descript           bhes           code:         Descript                                                           | Organizational Care Mgmt, Mod Complexit)                                                                                                    | Crisis Psychotherapy Total time: minutes<br>terapy) Clear Urgent care/After hours: Clear C 99050 (Services provided during non-regular hour<br>C 99051 (Services provided during evenings,<br>weekends, or holidays) Cancel |  |  |

From here, click **Save & Close**, and you'll return to the Finalize tab, w/ the code displaying:

|                                                    |               |                   |                      |                      |                  | Add Co             | ommon Assessm |
|----------------------------------------------------|---------------|-------------------|----------------------|----------------------|------------------|--------------------|---------------|
| # Diagnosis Description                            |               |                   |                      |                      | Code             | Status             |               |
| 1 Lethargy                                         |               |                   |                      |                      | 780.79           |                    |               |
|                                                    |               |                   |                      |                      |                  |                    |               |
|                                                    |               |                   |                      |                      |                  |                    |               |
|                                                    |               |                   |                      |                      |                  |                    |               |
|                                                    |               |                   |                      | Add                  | Edit             | Sort               | Remove        |
| Provider Sign Off                                  |               |                   |                      |                      |                  |                    |               |
| Evaluation and Management Coding                   |               |                   |                      |                      |                  |                    | 0             |
| Medical Decision Making View MDM Guidelines   View | / Risk Table  | C                 | Counseling           |                      |                  |                    |               |
| C Straight forward C Low complexity                |               |                   | Counseled greate     | r than 50% of time a | nd documented    | content            |               |
| C Moderate complexity C High complexity            |               | 1                 | Total visit time (mi | nutes):              | Counseling       | Details            |               |
|                                                    |               | 1                 | Fotal counsel time   | (minutes):           |                  |                    |               |
| Evaluation and Management Code                     |               |                   |                      |                      |                  |                    |               |
| Visit code: 99495                                  | Additional E8 | 8.M Code   🗢 Viev | v Other Codes   *    | SNOMED Visit Type    | (optional)   * M | ledicare Preventiv | ve Codes 👩    |
|                                                    | New patient:  | Established:      | Consultation:        | Preventive new:      | Preventive       | Preventive         | Post Op:      |
|                                                    | C 99201       | C 99211           | C 99241              | C 99381              | established:     | counseling:        | C 99024       |
| Calculate Code Submit Code                         | C 99202       | C 99212           | C 99242              | C 99382              | C 99391          | C 99401            | Prenatal:     |
|                                                    | C 00000       | C                 | C 00242              | C 00303              | C 00303          | C                  | Marth A Co    |

Click **Submit Code**, & you're done.

Over time it is likely there will be more billing codes that we'll need to utilize in this manner. If you ever have a code you need to use that you don't find here, please notify the EHR Team, and we'll add it to this picklist.

R. Lamar Duffy, M.D. Associate Professor University of South Alabama College of Medicine Department of Family Medicine